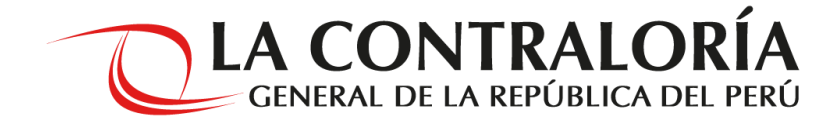

# INSTRUCTIVO PARA EL REGISTRO (Ficha de Inscripción Virtual)

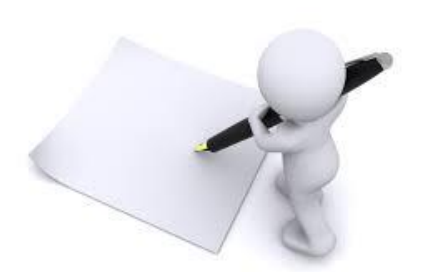

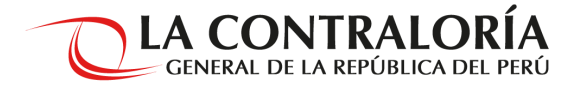

### ¿CÓMO REGISTRARME EN LA FICHA DE INSCRIPCIÓN VIRTUAL?

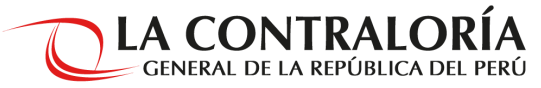

 Ingrese al link de la convocatoria (<u>https://apps.contraloria.gob.pe/concurso/Index.aspx</u>), en ella aparecerá la siguiente plataforma en la que deberá registrar su correo electrónico y crear su contraseña para ingresar a la *Ficha de Inscripción Virtual*. <u>Si se encuentra</u> <u>registrado solo deberá ingresar el correo electrónico y su contraseña.</u>

|                                                                                                    | FICHA DE INSCRIPCIÓN VIRTUAL                                                                                                 | LA CONTRALORÍA<br>GENERAL DE LA REPÚBLICA                                                        |
|----------------------------------------------------------------------------------------------------|----------------------------------------------------------------------------------------------------|--------------------------------------------------------------------------------------------------|
| 1. Elija la opción registrarse y complete sus datos personales.                                                                                                    |                                                                                                    |                                                                                                  |
| 1.2 En caso de estar registrado y<br>se olvido su contraseña tendrá la<br>opción recuperarla dando click<br>en <b>¿olvido su contraseña?</b><br>Inmediatamente se remitirá a su | Correo<br>electrónico<br>Contraseña<br>Ingrese el<br>texto de la<br>Imagen<br>Ingresar<br>Registrarse 201vidó su contraseña? |                                                                                                  |
| correo electrónico la contraseña<br>que registró inicialmente.                                                                                                    | Contraloría General de la República   2018<br>Jr. Camilo Carrillo 114. Jesús María.<br>Lima 11. Lima - Perú.                 | www.contraloria.gob.pe<br>seleccioncas@contraloria.gob.pe<br>Central Teléfonica + 511, 330, 3000 |

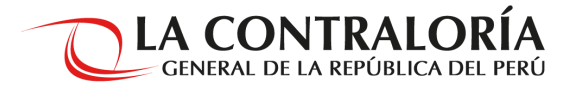

#### FICHA DE INSCRIPCIÓN VIRTUAL

LA CONTRALORÍA GENERAL DE LA REPÚBLICA

Cerrar sesió

2.Registre sus datos. Debe ingresar correctamente su DNI y correo electrónico, ya que se le enviará un código para poder continuar con la inscripción en la plataforma.

> 3. Ingrese el código que fue remitido al correo registrado.Luego de ello clic en "Registrar", para continuar con el proceso.

| NO CIERRE ESTA VENTANA<br>código de confirmación<br>bandeja de entrada o la e                 | . Ingrese a su correo: efarias@contraloria.gob.pe para revisar<br>de registro y continuar con el registro(se le sugiere revisar su<br>carpeta de correo no deseado(spam) de su correo electrónico<br>Registro de Datos |
|-----------------------------------------------------------------------------------------------|----------------------------------------------------------------------------------------------------|
| Tipo Documento                                                                                | DNI                                                                                                    |
| N° Documento                                                                                  | 03898884                                                                                                    |
| Fecha de emisión de su DNI                                                                    | 24/06/2011 🔟 (dd/mm/yyyy)                                                                                                    |
| Ingrese su correo electrónico                                                                 | efarias@gmail.com                                                                                                    |
| Repita su correo electrónico                                                                  | efarias@gmail.com                                                                                                    |
| Ingrese una contraseña                                                                        | 123456                                                                                                    |
| Repita su contraseña                                                                          | 123456                                                                                                    |
| Ingrese el Código de<br>confirmación de registro<br>que le llegará a su correo<br>electrónico | <b>⊁</b><br>Registrar Cancelar                                                                                                    |

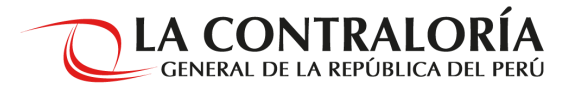

4.1 La información registrada en el <u>lugar de residencia actual</u> será considerara para la Sede de evaluación presencial de acuerdo a la bases del proceso.

> 5. Una vez registrado sus datos, de clic en el botón "Registrar".

|                   | Ingrese                       | correctamente todos los campos obligatorios ( ) |                    |
|-------------------|-------------------------------|-------------------------------------------------|--------------------|
|                   |                               | Registro de Datos                               |                    |
| ada en el         | Tipo Documento                | DNI                                             | 1 Marificar aug cu |
| será              | N° Documento                  | 03898884                                        | 4. vernicar que su |
| le                | Fecha de emisión de su DNI    | 24/06/2011 (dd/mm/yyyy)                         | DNI, nombres, etc. |
| licuerdo          | Ingrese su correo electrónico | efarias@contraloria.gob.pe                      | sean correctos.    |
|                   | Repita su correo electrónico  | efarias@contraloria.gob.pe                      |                    |
|                   | Ingrese una contraseña        | 123456                                          |                    |
| $\langle \rangle$ | Repita su contraseña          | 123456                                          |                    |
| $\langle \rangle$ | Apellido paterno              | FARIAS *                                        |                    |
| $\langle \rangle$ | Apellido materno              | MORAN                                           |                    |
| $\sim$            | Nombres                       | ERIKA PAOLA                                     | *                  |
| \                 | Fecha de nacimiento           | 29/01/1978 🔟 * (dd/mm/yyyy)                     |                    |
|                   | Departamento de nacimiento    | PIURA *                                         |                    |
|                   | País de nacimiento            | PERÚ                                            |                    |
|                   | Género:                       | Femenino V *                                    |                    |
| $\overline{}$     | Dirección según DNI           |                                                 |                    |
|                   | Dirección                     | URB. LA ALAMEDA MZH LT.40                       | *                  |
|                   | Departamento                  | LA LIBERTAD *                                   |                    |
|                   | Provincia                     | TRUJILLO *                                      |                    |
|                   | Distrito                      | TRUJILLO *                                      |                    |
|                   | Lugar de residencia actual    |                                                 |                    |
|                   | Dirección                     | CALLE LIMA 259 INTERIOR 5 - SAN ISIDRO          | *                  |
|                   | Departamento                  | LIMA 🗸 *                                        |                    |
|                   | Provincia                     | LIMA v*                                         |                    |
|                   | Distric                       | SAN ISIDRO V *                                  |                    |
|                   | Referencia                    | ALT. DE CUADRA 15 AKENALES                      |                    |
|                   |                               | Registrar Cancelar                              |                    |
|                   |                               | Curtona                                         |                    |
|                   |                               |                                                 |                    |

de el la companya de la companya de 200

NOTA IMPORTANTE: El postulante debe revisar todos los datos registrados, ya que no existirá posibilidad de cambio.

**LA CONTRALORÍA** GENERAL DE LA REPÚBLICA DEL PERÚ

6. Seleccione en la pestaña de oportunidades laborales el proceso al cual desea postular, tener en consideración que solo puede inscribirse a un solo proceso.

7. Seleccione la Unidad Orgánica, el Puesto y el número de Proceso CAS. De estar conforme, dar clic en "Registre su postulación". Luego de ello saldrá un mensaje para confirmar su registro en la plataforma.

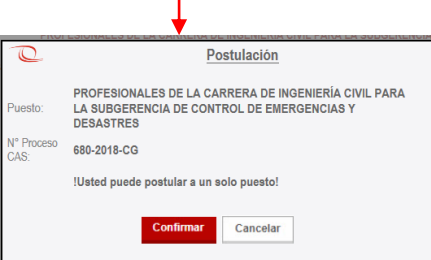

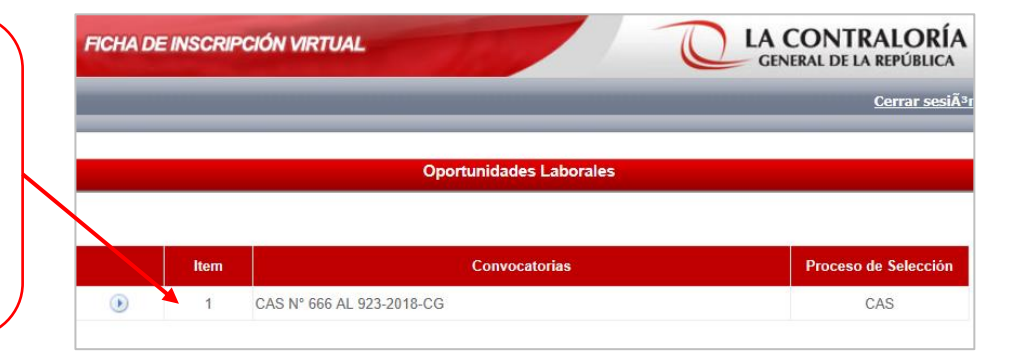

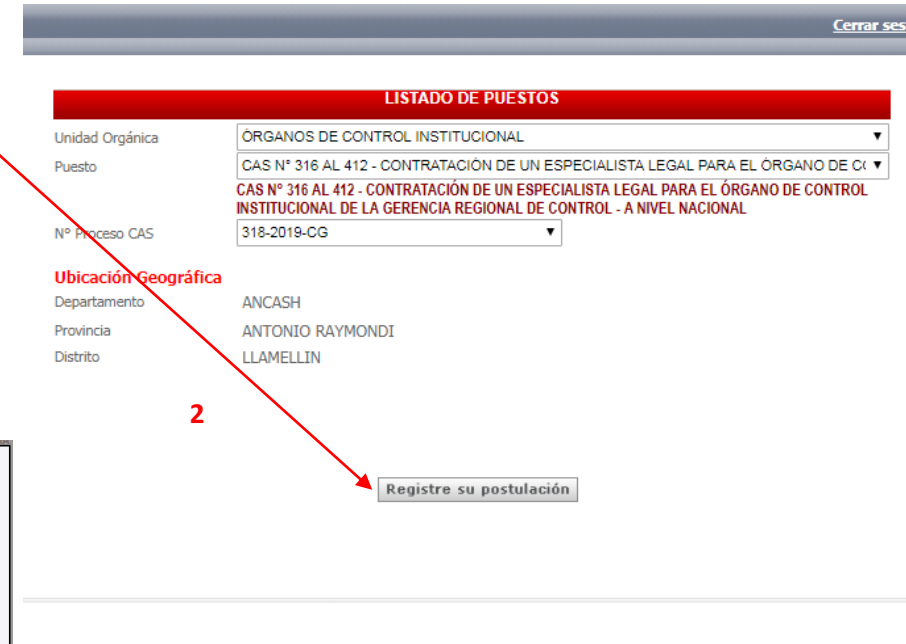

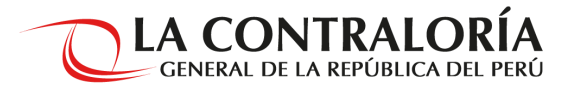

A continuación se visualizará la Ficha de Inscripción Virtual para que pueda verificar lo registrado y completar los campos que aun no han sido completados.

8. Podrá modificar los casilleros de datos básicos que sean de color blanco.

9. En caso de ser Licenciado FFAA
o persona con discapacidad
indicarlo en el registro.
Una vez confirmado dará click en
"Siguiente".

| Datos Generale     | es                                                                                   |                              |                         |        |  |  |
|--------------------|--------------------------------------------------------------------------------------|------------------------------|-------------------------|--------|--|--|
|                    |                                                                                      |                              |                         |        |  |  |
| N° Documento       | 01161870                                                                             | Apellido paterno             | OSORES                  |        |  |  |
| Anellido materno   | HERRERA                                                                              | Nombres                      | ALDO DANIEL             |        |  |  |
| Fecha Nac          | 11/01/1979                                                                           | Departamento                 |                         |        |  |  |
| Pain               | DEDI                                                                                 | Cépara                       | ana                     |        |  |  |
| Dirección segúr    | Papiec                                                                               | Genero                       | Masculino               | $\sim$ |  |  |
| Direction segui    | rkeniec                                                                              |                              |                         |        |  |  |
| Dirección          | AV. CAMINOS DEL INCA 1040                                                            |                              |                         |        |  |  |
| Departamento       | LIMA                                                                                 |                              |                         |        |  |  |
| Provincia          | LIMA                                                                                 |                              |                         |        |  |  |
| Distrito           | SANTIAGO DE SURCO                                                                    |                              |                         |        |  |  |
| Lugar de Reside    | encia Actual                                                                         |                              |                         |        |  |  |
| Correo Electrónico | aldoosores@hotmail.com                                                               |                              |                         |        |  |  |
| Correo Adicional   | aldoosores@hotmail.com                                                               |                              |                         |        |  |  |
| Dirección          | AV. CAMINOS DEL INCA 1040                                                            |                              |                         |        |  |  |
| Departamento       | LIMA                                                                                 |                              |                         |        |  |  |
| Provincia          | LIMA                                                                                 |                              |                         |        |  |  |
| Distrito           | SANTIAGO DE SURCO 🗸                                                                  |                              |                         |        |  |  |
| Referencia         | ALTURA DE LA CUADRA 10 DE CAMINOS                                                    | DEL INCA                     |                         |        |  |  |
| Teléfono celular   | 989777115                                                                            | Cod.Ciudad-Telefono          | -                       |        |  |  |
| Número RUC         | 10011161870                                                                          |                              |                         |        |  |  |
| ¿Es Licenciado de  | No                                                                                   | Es Persona con               | No                      |        |  |  |
|                    |                                                                                      | Discapacidad ?               |                         |        |  |  |
| Información del    | puesto                                                                               |                              |                         |        |  |  |
| Solicitante        | SUBGERENCIA DE CONTROL DE EMERGEI                                                    | NCIAS Y DESASTRES            |                         |        |  |  |
| Puesto             | PROFESIONALES DE LA CARRERA DE                                                       | INGENIERÍA CIVIL PARA LA SU  | BGERENCIA DE CONTROL DE | EEN    |  |  |
| $\sim$             | EMERGENCIAS Y DESASTRES                                                              | ENIERIA GIVIL PARA LA SUBOER | ENCIA DE CONTROL DE     |        |  |  |
| Departamento       | LIMA $\checkmark$                                                                    | Provincia                    | HUAURA                  |        |  |  |
| Distrito           | HUACHO ~                                                                             | CAS N°                       | 680-2018-CG             |        |  |  |
|                    | $\sim$                                                                               |                              |                         |        |  |  |
|                    | Campo                                                                                | s obligatorios (*)           |                         |        |  |  |
|                    | Usted debe de llenar cuidadosamente sus datos y después presionar el botón siguiente |                              |                         |        |  |  |
|                    |                                                                                      |                              |                         |        |  |  |

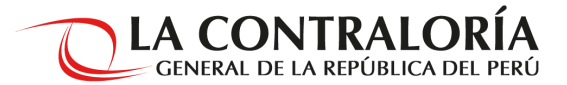

A continuación se procederá a completar la sección de Requisitos Generales y Funciones del Puesto. Usted debe contestar con **SI** o **NO** a cada una de las preguntas según corresponda.

#### **NOTA IMPORTANTE:**

Debe revisar todos los campos marcados, ya que no existirá posibilidad de cambio.

| I. Datos Básicos                                                                                                    | II. Requisitos Generales y Funciones del Puesto                                       |           |
|----------------------------------------------------------------------------------------------------|---------------------------------------------------------------------------------------|-----------|
| Requisitos Genera                                                                                                    | ales y Funciones del Puesto                                                           |           |
| TITULADO DE LA CARRERA                                                                                                    | UNIVERSITARIA DE INGENIERÍA CIVIL                                                     | ⊙ si ⊖ No |
| ES COLEGIADO Y HABILITADO                                                                                                    |                                                                                       | © Si ○ No |
| TIENE EXPERIENCIA COMPROBABLE EN EL SECTOR PÚBLICO O PRIVADO, MÍNIMA DE SEIS (06) AÑOS.                                                                                                    |                                                                                       | ● Si ○ No |
| TIENE EXPERIENCIA COMPROBABLE EN EL EJERCICIO DE SU PROFESIÓN, COMO FORMULADOR DE PROYECTOS DE<br>INFRAESTRUCTURA, RESIDENTE DE OBRAS, SUPERVISOR DE OBRAS, O SIMILARES, MÍNIMA DE TRES (03) AÑOS             |                                                                                       | € Si ○ No |
| TIENE EXPERIENCIA COMP                                                                                                    | ROBABLE EN EL SECTOR PÚBLICO, MÍNIMA TRES (03) AÑOS                                   | ● Si ○ No |
| CUENTA CON DIPLOMADO Y/O ESPECIALIZACIÓN EN INGENIERÍA CIVIL, GESTIÓN PÚBLICA O FINES.                                                                                                    |                                                                                       | € Si ○ No |
| TIENE CAPACITACIÓN ACR                                                                                                    | EDITADA EN TEMAS RELACIONADOS A OBRAS PÚBLICAS O INVERSIÓN PÚBLICA U OTRO RELACIONADO | € Si ○ No |
| TIENE CONOCIMIENTO DE SISTEMAS INFORMÁTICOS A NIVEL INTERMEDIO EN PROCESADOR DE TEXTOS, HOJAS DE CÁLCULO Y<br>PROGRAMA DE PRESENTACIONES                                                                      |                                                                                       | € Si ○ No |
| TIENE CONOCIMIENTO DE 510, MS PROYECT, AUTOCAD O GERENCIA DE PROYECTOS.                                                                                                    |                                                                                       | ● Si ○ No |
| USTED DECLARA HABER ESTADO INCURSO EN RESPONSABILIDAD ADMINISTRATIVA QUE HAYA MERITADO LA SANCION DE<br>DESTITUCION O DESPIDO, CONFORME A LAS DISPONICIONES LEGALES SOBRE LA MATERIA                          |                                                                                       | ⊖ Si ® No |
| USTED DECLARA TENER REGISTROS DE ANTRCEDENTES POLICIALES, PENALES Y JUDICIALES                                                                                                    |                                                                                       | ⊖ Si ● No |
| USTED SE ENCUENTRA INSCRITO EN EL "REGISTRO DE DEUDORES ALIMENTARIOS MOROSOS"                                                                                                    |                                                                                       | ⊖ si ® No |
| USTED SE ENCUENTRA INSCRITO EN EL "REGISTRO DE DEUDORES DE REPARACIONES CIVILES"-REDERECI                                                                                                    |                                                                                       | ⊖ 5i      |
| USTED MANTIENE AFILIACIÓN CON ALGUNA ORGANIZACIÓN O PARTIDO POLÍTICO O HA PARTICIPADO EN PROCESOS ELECTORALES<br>COMO CANDIGATO EN LOS ÚLTIMOS CUATRO (04) AÑOS PREVIOS A SU INICIO DE SU VINCULACIÓN LABORAL |                                                                                       | ⊖ Si ® No |
| CUERTA CON DISPONIBILIDAD DE RESIDIR EN EL LUGAR DE PRESTACIÓN DEL SERVICIO                                                                                                    |                                                                                       | € Si O No |
| CUENTA CON DISPONIBILIDAD PARA VIAJAR                                                                                                    |                                                                                       | ● Si ○ No |
|                                                                                                    |                                                                                       | 0.0       |

 Completar según corresponda.
 Finalmente dará click en "Postular" y terminar el proceso de inscripción.

 Al postular usted está declarando haber leído todas y cada una de las condiciones y términos de las bases de la presente convocatoria y confirma que ha verificado la información registrada.

Antes de marcar la opción postular, verifique los datos registrados en la ficha de Inscripción Virtual. Una vez que postule no podrá realizar ningún cambio. Este Tonsulario tiene carácter de declaración jurada, en virtud del principio de veracidad estableción en el numeral 1.7 del Art. IV del Titulo preliminar del Texto Único Ordenato: de la Ley Nro. 27444, Ley del Procedimiento Administrativo General, sujetándose a la responsabilidades civiles, penales y administrativas que corresponda, en casto cue mediante cualquier acción de verificación posterior se comprueba su falsedad.

Postular

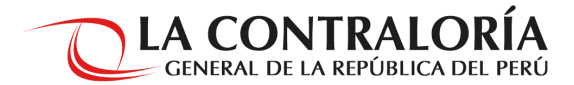

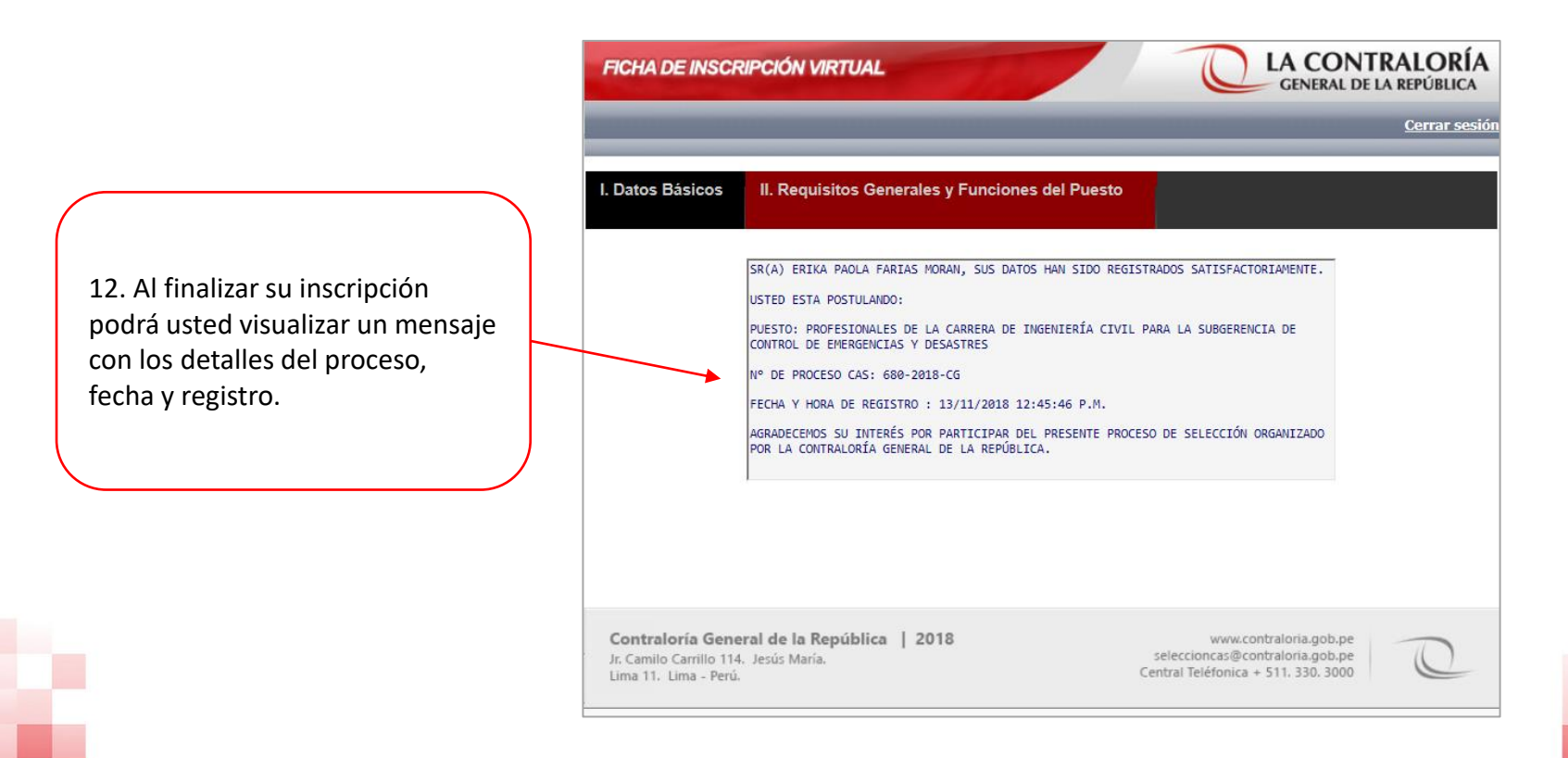

### Le deseamos éxitos en su postulación

## **¡GRACIAS!**